## ALLEGATO H (Art. 31)

## Versamento spese di istruttoria e sanzioni

La Regione Piemonte ha provveduto ad adeguare il proprio sistema di gestione delle entrate, in conformità alla normativa vigente in materia, integrando i propri sistemi di incasso alla piattaforma PagoPA, per consentire a cittadini e imprese di pagare quanto dovuto alla Pubblica amministrazione – a qualunque titolo - attraverso i Prestatori di Servizi di Pagamento (PSP) aderenti al progetto.

Spese di istruttoria (ex Art. 31)

Nei casi per i quali il presente regolamento prevede il pagamento delle spese di istruttoria, quali la nuova costruzione di sbarramenti di competenza regionale oppure la variante di un'opera censita in catasto regionale oppure l'autorizzazione alla prosecuzione dell'esercizio, ecc., il richiedente dovrà consegnare la documentazione richiesta per l'intervento proposto per ottenerne l'autorizzazione.

A seguito della ricezione della documentazione l'autorità competente trasmetterà una comunicazione con allegato l'avviso di pagamento delle spese di istruttoria, che, fino a nuova indicazione della giunta regionale, ammontano a euro 200,00. Con tale avviso il proponente potrà effettuare il pagamento presso sportelli fisici ATM, punti vendita SISAL, Lottomatica e Banca 5, oppure presso gli uffici postali, o sul sito di PiemontePAY (https://pay.sistemapiemonte.it/epayweb/).

La data di avvio del procedimento di autorizzazione coinciderà con la data del versamento.

## Sanzioni (ex Art. 32)

Il pagamento delle sanzioni, i cui importi sono definiti all'articolo 32, da parte di una società o di un privato cittadino, dovrà avvenire mediante pagamento spontaneo a seguito della notifica della violazione da parte dell'Ente accertatore, utilizzando la piattaforma PiemontePay (https://pay.sistemapiemonte.it/epayweb/).

Per prima cosa si deve decidere se fare un pagamento con ACCESSO LIBERO o autenticazione con LOGIN. Se si sceglie di autenticarsi si avrà sempre a disposizione lo storico dei pagamenti e si eviterà di inserire, ogni volta che necessita un pagamento, una serie di dati personali. Si può accedere alle modalità di <u>pagamento elettronico</u> entrando sul sito di PiemontePAY selezionando PAGA CON PIEMONTEPAY (casella blu) e seguendo i seguenti passaggi:

- digitare l'Ente Regione Piemonte e scegliere il Pagamento: US11 Servizi demaniali Sanzioni invasi regionali art. 6 LR25/2003 a carico di imprese-Proventi da conciliazione dei verbali di infrazioni amm.ve, per le aziende, oppure US12 - Servizi demaniali - Sanzioni invasi regionali art. 6 LR25/2003 a carico di persone fisiche-Proventi da conciliazione di verbali di infrazioni, per i cittadini;
- digitare l'importo notificato;
- scegliere tra "persona fisica" e "persona giuridica" e inserire i dati, il codice fiscale, l'indirizzo e-mail (NON PEC) unitamente al consenso dei dati personali e alla verifica del test Captcha (è il sistema informatico obbligatorio per controllare che sta operando una persona reale e non un robot);
- controllare che i dati inseriti siano validi e confermare selezionando il tasto PROSEGUI;
- procedere al pagamento *on-line* è sufficiente disporre di un indirizzo e-mail valido e di un conto corrente bancario o postale con funzionalità di home banking, o di una carta di credito o di una carta di debito, o di un sistema di e-payment (ad esempio Satispay, iConto, PayPal, BANCOMAT Pay...).

La registrazione preventiva al Portale può comportare molteplici vantaggi: facilitazioni nella compilazione dei pagamenti, disponibilità di un'area personale con elenco di tutti i pagamenti

effettuati e da effettuare, possibilità di pagare per conto terzi e di beneficiare di tutti i servizi ad accesso libero.

Si può accedere alle modalità di pagamento <u>con stampa avviso</u> per pagare presso sportelli fisici ATM, punti vendita SISAL, Lottomatica e Banca 5, oppure presso gli uffici postali, entrando sul sito di PiemontePAY (https://pay.sistemapiemonte.it/epayweb/), selezionando Stampa l'avviso (nella home page del sito accanto a "*Per pagare in un centro autorizzato*") e seguendo i seguenti passaggi:

- seguire gli stessi passaggi dettagliati per i pagamenti elettronici;
- scaricare

il

pdf.